## Managing NSF Payments

BisTrack can easily process an Account customer's check that is returned by the Bank as NSF or Non Sufficient Funds.

In this course we will learn how to record an NSF payment, [pause] view the NSF payments and charges from within Customer properties [pause] and how to flag a replacement check.

Open the properties for the 'Customer' then choose the 'Financial' tab.

Click on the 'Transactions' button.

Find the payment by setting the 'Type' to 'Payment'.

To narrow the search set the 'Date' using an option from the drop down list.

Click 'Go' or press 'Enter'.

Both 'Open' and 'Closed' Payments can be flagged as NSF.

An 'Open' Payment has not been applied to invoices and displays an 'Amount Outstanding'.

Those with a 'Closed' status have been applied.

Select the payment, right click and choose 'Non Sufficient funds'.

Select a 'Reason' from the drop down and enter any further description in the Notes dialog box.

Adding an NSF Charge is optional.

Clicking the checkbox populates the 'Internal' and 'External' references. You can change these if needed.

Enter the NSF Charge 'Amount'.

Click 'OK' when finished.

Upon finishing the NSF Payment entry, BisTrack completes a number of tasks.

First, the payment marked as NSF is reversed.

A new transaction is added with a Reference of 'NSF Payment Reversal'.

A new 'NSF Charge' transaction was created for the 'Amount' entered.

Change the 'Type' filter to 'NSF Charge' to display the entry.

Last, BisTrack adds a tally to the 'NSF Payments' counter on the Customer's 'Statistics' tab.

When you enter a replacement payment for the NSF check, you may flag the payment as a 'NSF re-present'.

From the 'Home' tab and the 'New Sales' section choose 'Account Payment'.

Check the 'NSF represent' box here.

When the 'Amount paid' includes the NSF charge, you may want to add that to the 'Notes'.

When the Payment is matched to the Invoice you would also match it to the NSF Charge. This function will be discussed in the course, 'Using the Cash Matching Process'.

NSF checks are inevitable.

BisTrack makes it easy to record NSF payments [pause] and view them throughout the cycle until a replacement check is received and flagged.

The contents of this document are for informational purposes only and are subject to change without notice. Epicor Software Corporation makes no guarantee, representations or warranties with regard to the enclosed information and specifically disclaims, to the full extent of the law, any applicable implied warranties, such as fitness for a particular purpose, merchantability, satisfactory quality or reasonable skill and care. This document and its contents, including the viewpoints, dates and functional content expressed herein are believed to be accurate as of its date of publication. The usage of any Epicor software shall be pursuant to the applicable end user license agreement and the performance of any consulting services by Epicor personnel shall be pursuant to applicable standard services terms and conditions. Usage of the solution(s) described in this document with other Epicor software or third party products may require the purchase of licenses for such other products. Epicor, the Epicor logo, and are trademarks of Epicor Software Corporation, registered in the United States and other countries. All other marks are owned by their respective owners. Copyright © 2016 Epicor Software Corporation. All rights reserved.

## **About Epicor**

Epicor Software Corporation drives business growth. We provide flexible, industry-specific software that is designed around the needs of our manufacturing, distribution, retail, and service industry customers. More than 40 years of experience with our customers' unique business processes and operational requirements is built into every solution—in the cloud, hosted, or on premises. With a deep understanding of your industry, Epicor solutions spur growth while managing complexity. The result is powerful solutions that free your resources so you can grow your business. For more information, <u>connect with Epicor</u> or visit <u>www.epicor.com</u>.

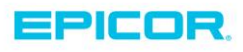

 Corporate Office

 804 Las Cimas Parkway

 Austin, TX 787-J

 USA

 Toll Free:
 +1.888.448.2636

 Direct:
 +1.512.328.2300

 Fax:
 +1.512.278.5590

 Latin America and Caribbean

 Blvd. Antonio L. Rodriguez #1882 Int.104

 Plaza Central, Col. Santa Maria

 Monterrey, Nuevo Leon, CP 64650

 Mexico

 Phone:
 +52.81.1551.7100

 Fax:
 +52.81.1551.7117

 Europe, Middle East and Africa

 No. 1 The Arena

 Downshire Way

 Bracknell, Berkshire RG12 1PU

 United Kingdom

 Phone:
 +44.1344.468468

 Fax:
 +44.1344.468010

 Asia
 238A Thomson Road #23-06

 Novena Square Tower A
 Singapore 307684

 Singapore
 +65.6333.8121

 Phone:
 +65.6333.8121

 Fax:
 +65.6333.8131

 Australia and New Zealand

 Suite 2 Level 8,

 100 Pacific Highway

 North Sydney, NSW 2060

 Australia

 Phone:
 +61.2.9927.6200

 Fax:
 +61.2.9927.6298